### IBM Cloud Infrastructure Center

Deep Dive

Michael Snihur

Solutions Architect <u>snihurm@us.ibm.com</u>

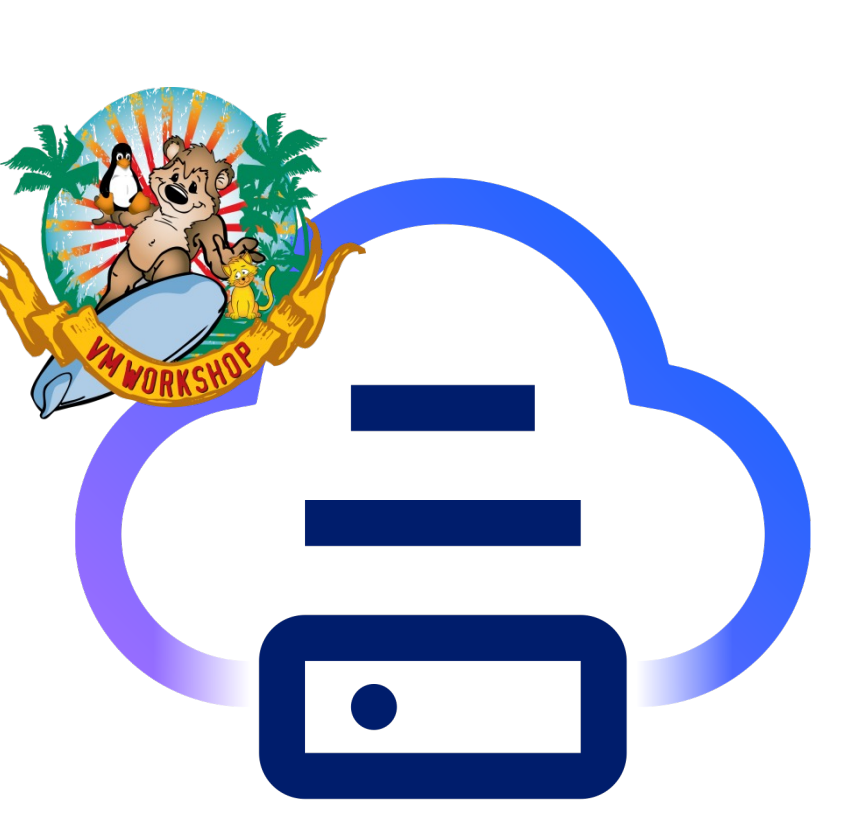

## Agenda

- Overall ICIC architecture
- Storage types
- Boot From Volume Image types
- Migration
- Allocation model and overcommit

### ICIC architecture – single system

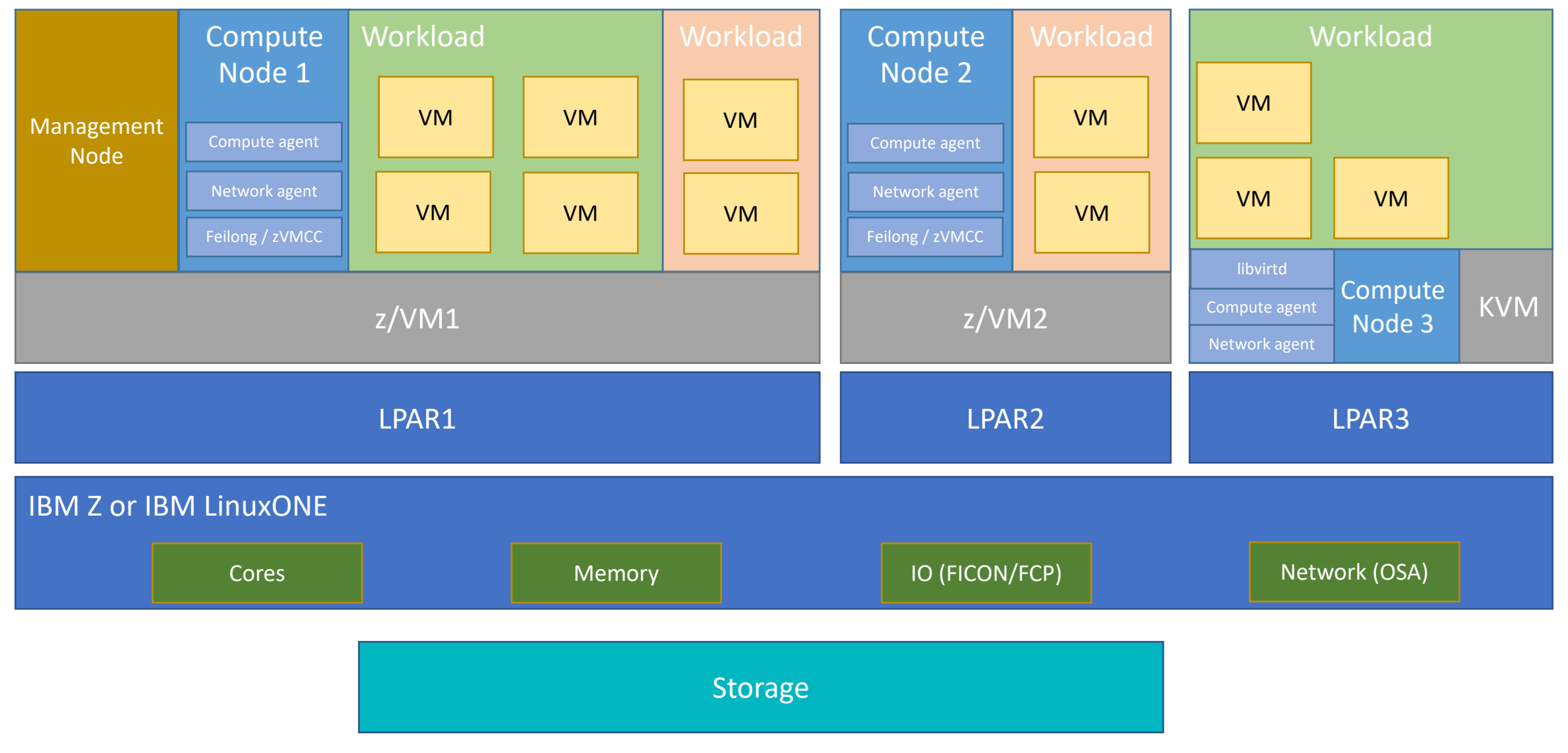

•

### ICIC architecture – multi system

VM

VM

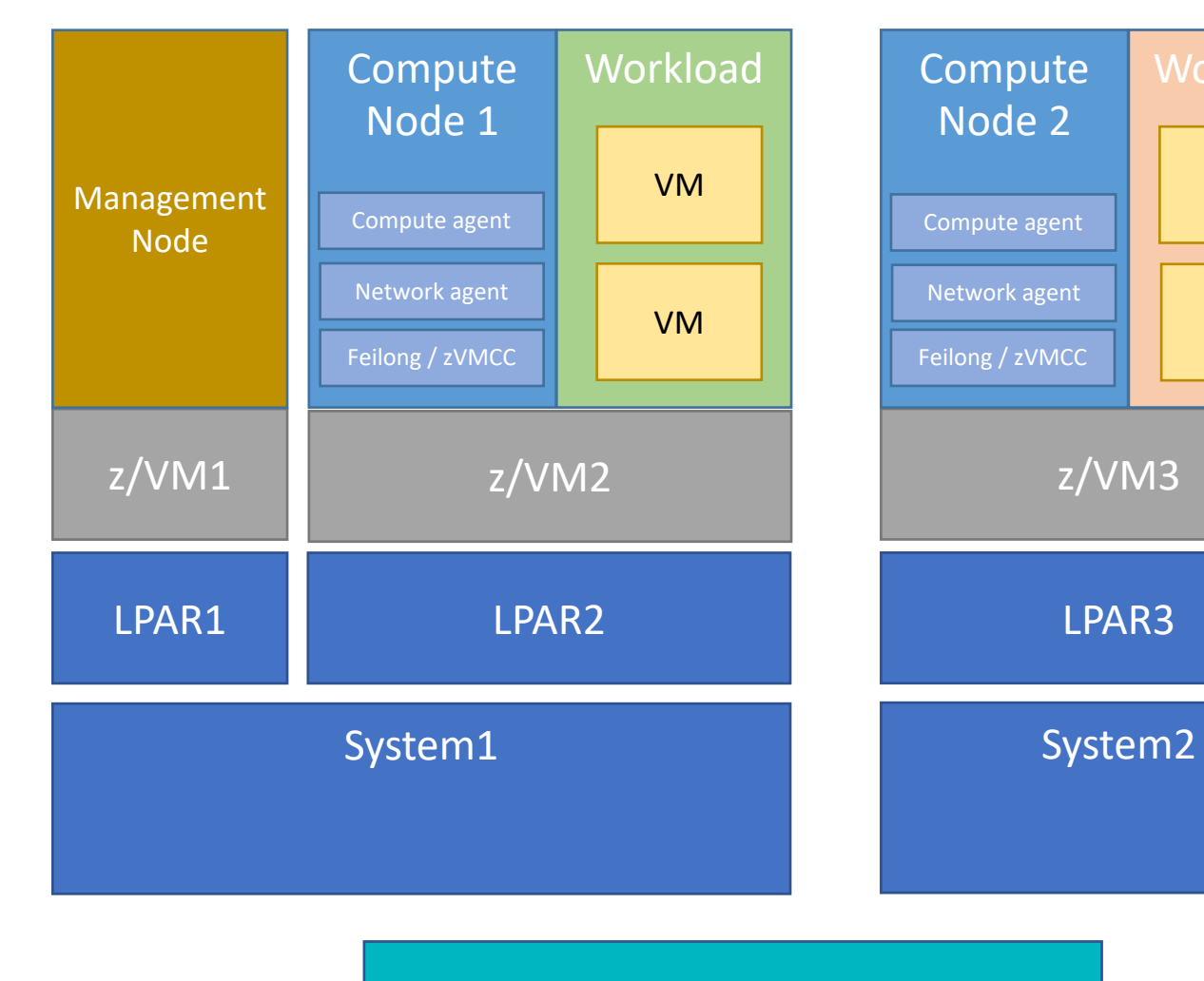

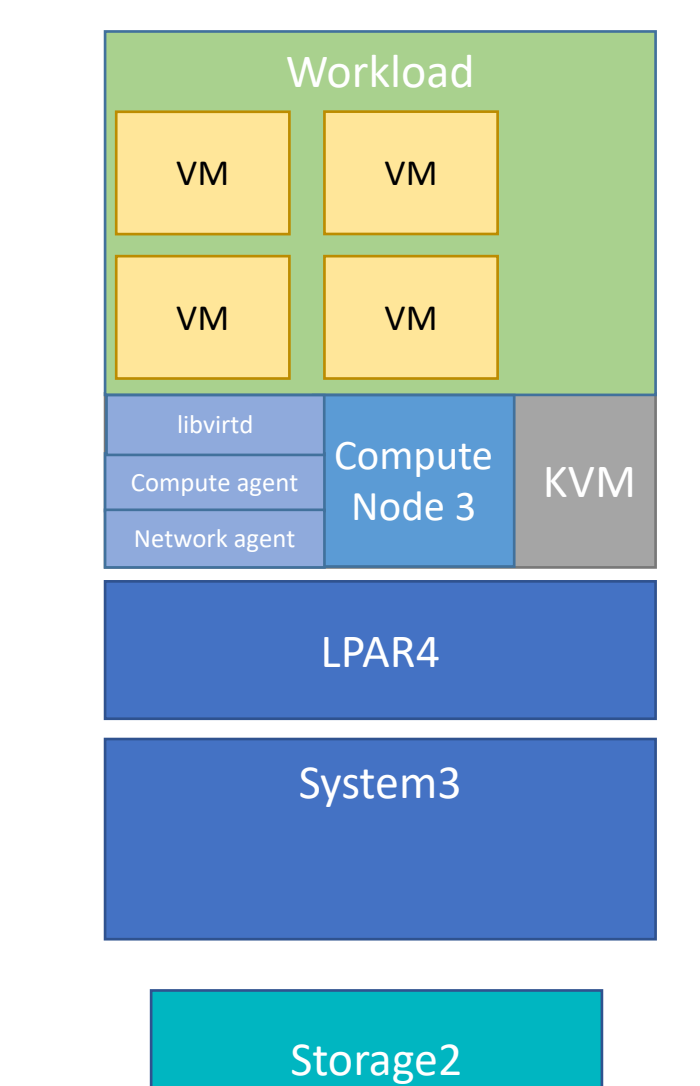

Storage1

© 2024 IBM Corporation

Ē

### ICIC architecture – multi site

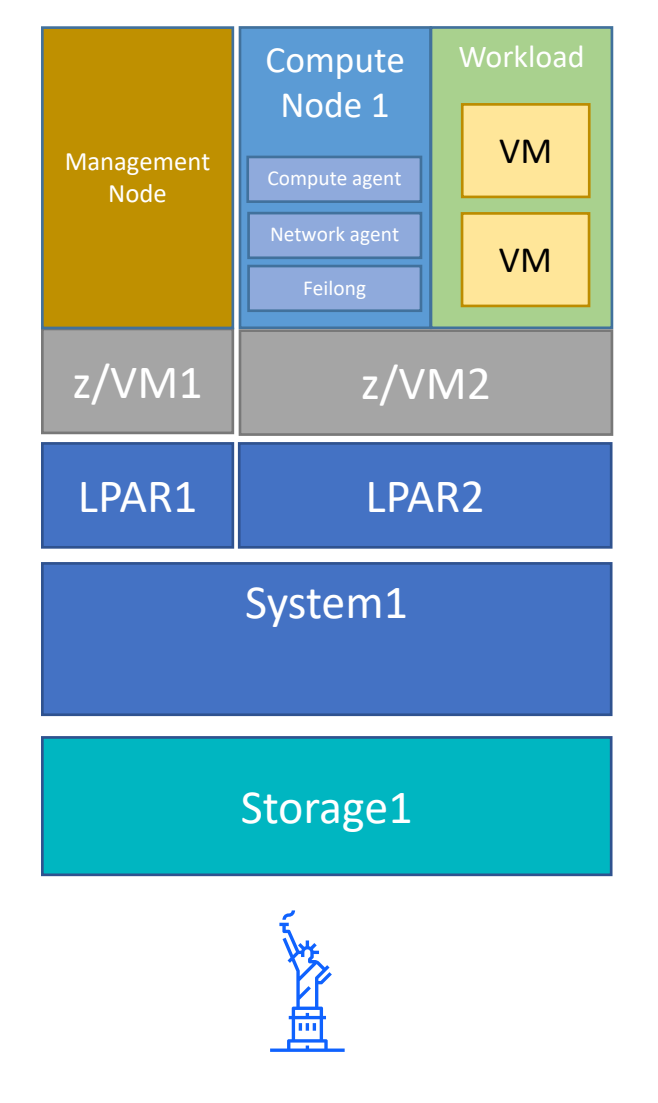

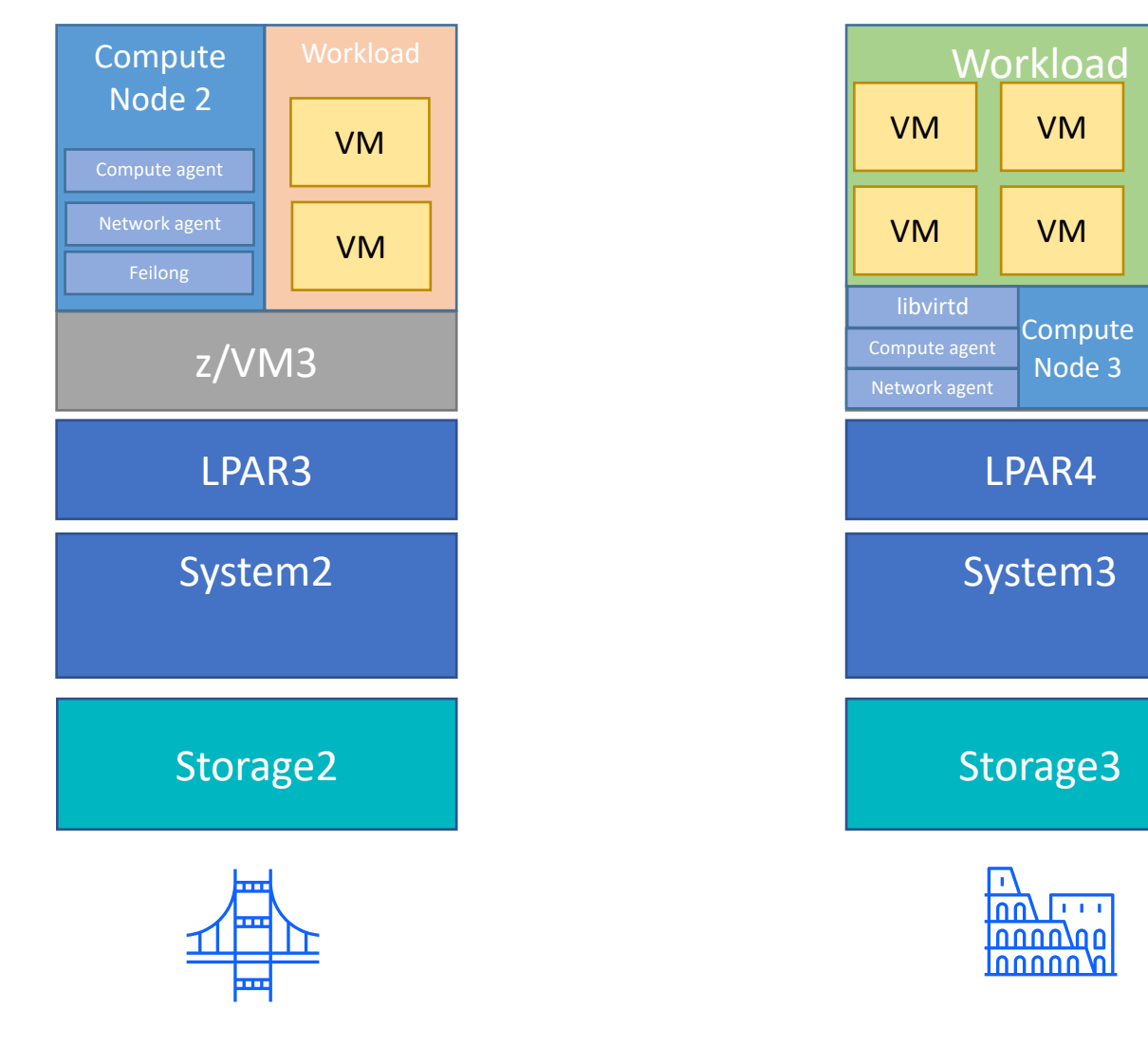

Site 1 © 2024 IBM Corporation Ē

KVM

#### © 2024 IBM Corporation

Local

Storage

Managed by hypervisor

Allocated as part of virtual machine deployment

Lifecycle dependent on owning virtual machine

Persistent

Storage object created on storage device

Dynamic access rights and bindings between vm and storage objects

Volumes available after vm decommissioned

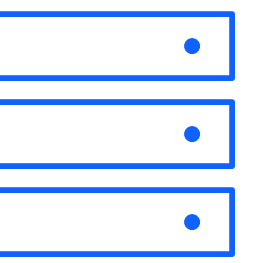

### z/VM

Create DASD group in DirMaint

Enter DASD group during ICIC add host

ICIC will create the disk from the DASD group and adds to the user directory of deployed guest

Disk is destroyed when vm is decommissioned

#### z/VM

#### Create DASD group in DirMaint

Enter DASD group during ICIC add host

\*

ICIC will create the disk from the DASD group and adds to the user directory of deployed guest

Disk is destroyed when vm is decommissioned

| :( | GROUPS.    |         |        |        |        |        |        |        |
|----|------------|---------|--------|--------|--------|--------|--------|--------|
|    | *GroupName | RegionI | List   |        |        |        |        |        |
|    | \$ZVMRES   | V6172I  |        |        |        |        |        |        |
|    | \$COMMON   | V6172C  |        |        |        |        |        |        |
|    | \$RELEASE  | V6172P  |        |        |        |        |        |        |
|    | USER       | V61M01  |        |        |        |        |        |        |
|    | ICICPOOL   | ICA414  | ICA415 | ICA416 | ICA427 | ICA428 | ICA429 |        |
|    | ICICPOOL   | ICA41A  | ICA41B | ICA41C |        |        |        |        |
|    | ICICPOOL   | ICA41D  | ICA41E | ICA41F | ICA420 | ICA421 | ICA422 |        |
|    | ICICPOOL   | ICA423  | ICA424 | ICA425 | ICA426 | ICA427 | ICA428 | ICA429 |
|    | ICICPOOL   | ICA42A  | ICA42B | ICA42C | ICA42D |        |        |        |
| *  | EAVs       |         |        |        |        |        |        |        |
|    | ICICPOOL   | IC9100  | IC9101 | IC9102 | IC9103 | IC9104 | IC9105 | IC9106 |
|    | ICICPOOL   | IC9107  | IC9108 | IC9109 | IC910A | IC910B | IC910C | IC910D |
|    | ICICPOOL   | IC910E  | IC910F | IC9110 | IC9111 | IC9112 | IC9113 | IC9114 |
|    | ICICPOOL   | IC9115  | IC9116 | IC9117 | IC9118 | IC9119 | IC911A | IC911B |
|    | ICICPOOL   | IC911C  | IC911D | IC911E | IC911F | IC9120 | IC9121 | IC9122 |
|    | ICICPOOL   | IC9123  | IC9124 | IC9125 | IC9126 | IC9127 | IC9128 | IC9129 |
|    | ICICPOOL   | IC912A  | IC912B | IC912C | IC912D | IC912E | IC912F | IC9130 |
|    | ICICPOOL   | IC9131  | IC9132 | IC9133 | IC9134 | IC9135 | IC9136 | IC9137 |
|    | ICICPOOL   | IC9138  | IC9139 | IC913A | IC913B | IC913C | IC913D | IC913E |
|    | ICICPOOL   | IC913F  | IC9140 | IC9141 | IC9142 | IC9143 | IC9144 | IC9145 |
|    | ICICPOOL   | IC9146  | IC9147 | IC9148 | IC9149 | IC914A | IC914B | IC914C |
|    | ICICPOOL   | IC914D  | IC914E | IC914F | IC9150 | IC9151 | IC9152 | IC9153 |
| :1 | END.       |         |        |        |        |        |        |        |

### z/VM

Create DASD group in DirMaint

Enter DASD group during ICIC add host

ICIC will create the disk from the DASD group and add it to the user directory of deployed guest

Disk is destroyed when vm is decommissioned

| OO HOST                                           | ost registration.     |                      |                           |  |  |
|---------------------------------------------------|-----------------------|----------------------|---------------------------|--|--|
| ● z/VM  ○ KVM                                     | De:                   |                      |                           |  |  |
| * Hostname or IP ad                               | dress:                | * User ID:           |                           |  |  |
| 192.168.1.1                                       |                       | root                 |                           |  |  |
| Display name: ?                                   |                       | Authentication type: | H kov                     |  |  |
| ComputerNode2                                     |                       |                      | i key                     |  |  |
| * Vswitch Name:                                   |                       | •••••••••            |                           |  |  |
| DASD group ?<br>ECKD:ICICPOOL<br>• FCP vHBA Devic | es 🕜                  | e Path               |                           |  |  |
| Path Number                                       | Single FCP<br>Devices | Range FCP<br>Devices | Total FCP Device<br>Count |  |  |
|                                                   | There is no F         | CP device path.      |                           |  |  |
| Total: o Selected: o                              |                       |                      |                           |  |  |
|                                                   | Reset                 | Add Host             | Cancel                    |  |  |

### z/VM

Create DASD group in DirMaint

Enter DASD group during ICIC add host

ICIC will create the disk from the DASD group and add it to the user directory of deployed guest

Disk is destroyed when vm is decommissioned

| Images      Deploy rhel83                   |             |
|---------------------------------------------|-------------|
| Carloy rhe                                  | 183         |
| Collocation rule: ?                         | Key pair: ? |
| None -                                      | None -      |
| Compute template: ?<br>Tiny •  * Processors | 1           |
| * Memory (MB)                               | 4,096       |
| * Disk size (GB)                            | 10          |
| Ephemeral size (GB)                         | 0           |
| Swap size (MB)                              | 0           |
| Instance Extra Specs                        | 0           |
|                                             |             |

\*Disk size of 0 will result in the image size being set as the disk size

#### z/VM

Create DASD group in DirMaint

Enter DASD group during ICIC add host

ICIC will create the disk from the DASD group and add it to the user directory of deployed guest

Disk is destroyed when vm is decommissioned

USER CIC00183 LBYONLY 4G 64G G INCLUDE ZCCDFLT COMMAND SET VCONFIG MODE LINUX COMMAND DEFINE CPU 00 TYPE IFL COMMAND DEF STOR INITIAL STANDBY REMAINDER IPL 0100 LOGONBY MAINT MACHINE ESA 32 SHARE RELATIVE 100 NICDEF 1000 TYPE QDIO DEVICES 3 MACID 5C967D LAN SYS NICDEF 1000 PORTTYPE ACCESS NICDEF 1000 VLAN 133 MDISK 0100 3390 43693 14564 V55CI1 MR

### z/VM

Create DASD group in DirMaint

Enter DASD group during ICIC add host

ICIC will create the disk from the DASD group and adds to the user directory of deployed guest

Disk is destroyed when vm is decommissioned

#### Delete

Before deleting virtual machine **vmw3-z-w01** in **running** status, select the attached storage volumes that should also be deleted.

| Delete the following volumes:  |                                               |
|--------------------------------|-----------------------------------------------|
| Keep volumes                   |                                               |
| All volumes (0)                |                                               |
| Select volumes                 |                                               |
| I Volumes that are attached to | multiple virtual machines or in a consistency |

| Name | 2 🔺 | Size<br>(GB) | Description | 1 ,<br>Boota |
|------|-----|--------------|-------------|--------------|
|      |     | No items t   | to display  |              |
|      |     |              |             |              |
|      |     |              |             |              |
|      |     |              |             |              |
|      |     |              |             |              |
|      |     |              |             |              |

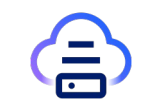

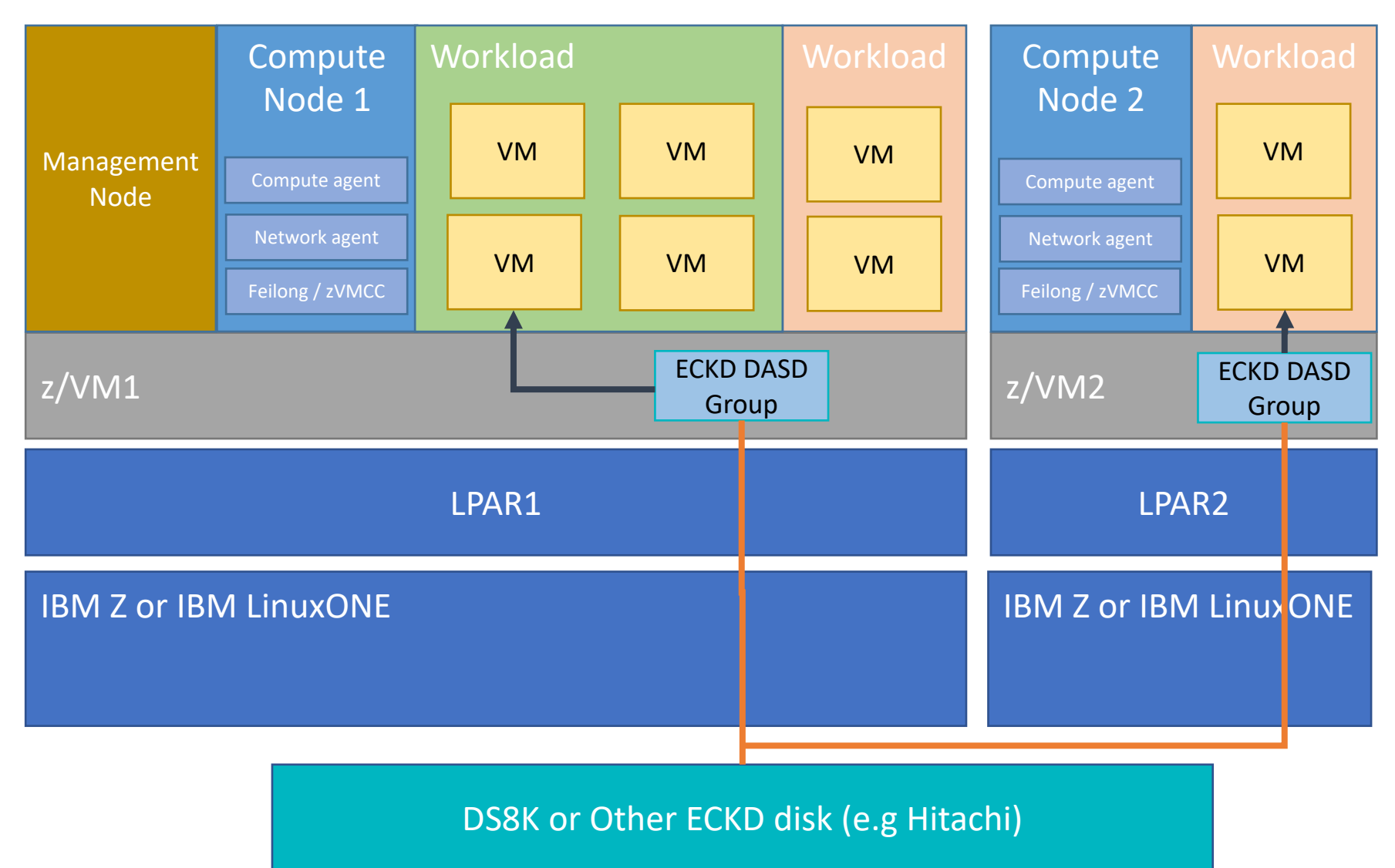

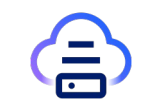

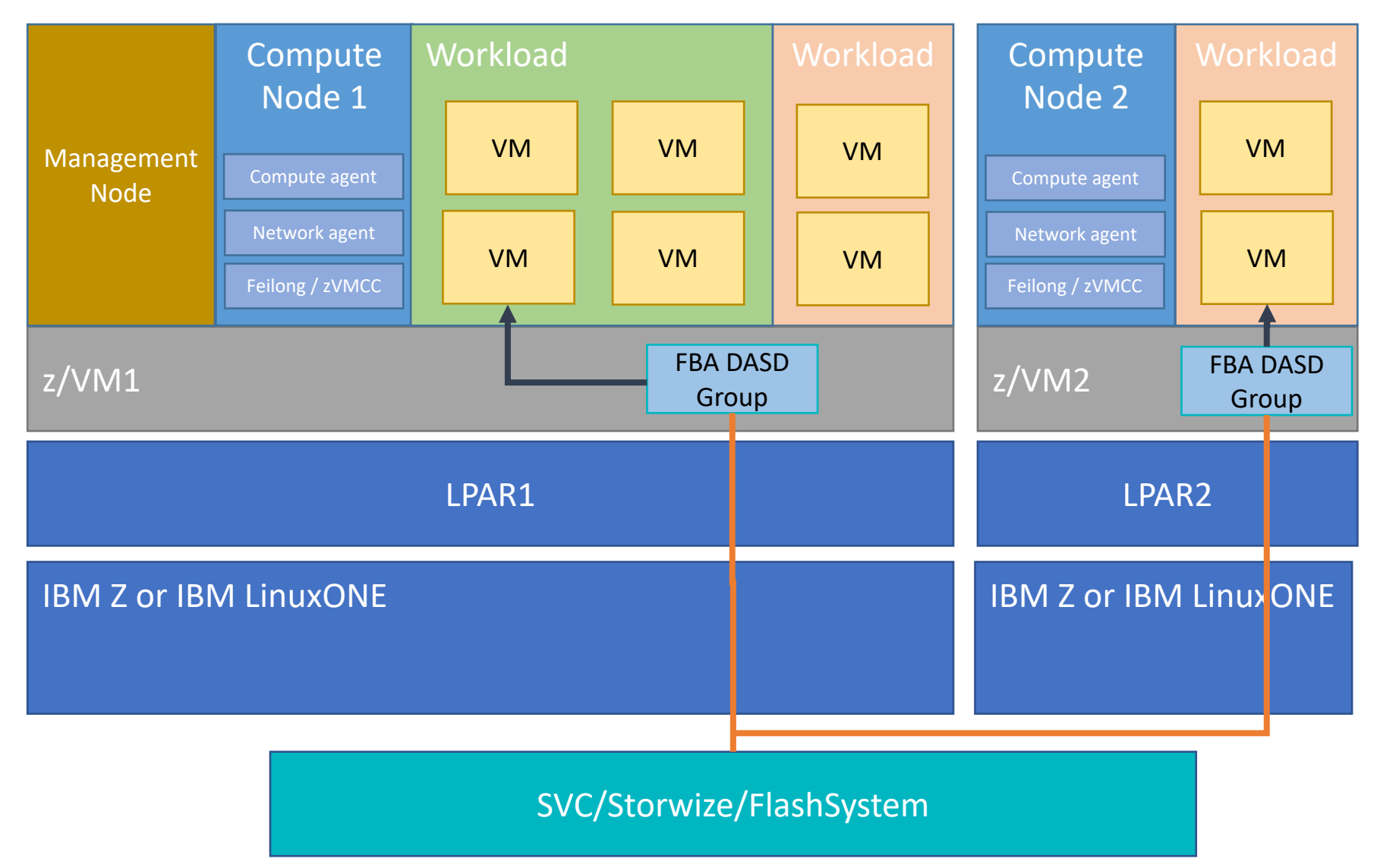

#### KVM

#### Map disk to KVM host (Ficon, FCP, GPFS, NFS)

## During deployment disk is created through xml definition

<disk type='file' device='disk'> <driver name='qemu' type='qcow2' cache='none'/> <source file='/var/lib/libvirt/images/nova/instances/ef3ad432-ae41-49fa-80e5-95dafd6340f0/disk' index='2'/> <backingStore type='file' index='3'> <format type='raw'/> <source file='/var/lib/libvirt/images/nova/instances/\_base/d38a968c459f026dac001375d167668c1d1195e1'/> <backingStore/> </backingStore> <target dev='vda' bus='virtio'/> <alias name='virtio-disk0'/> <address type='ccw' cssid='0xfe' ssid='0x0' devno='0x0000'/> </disk>

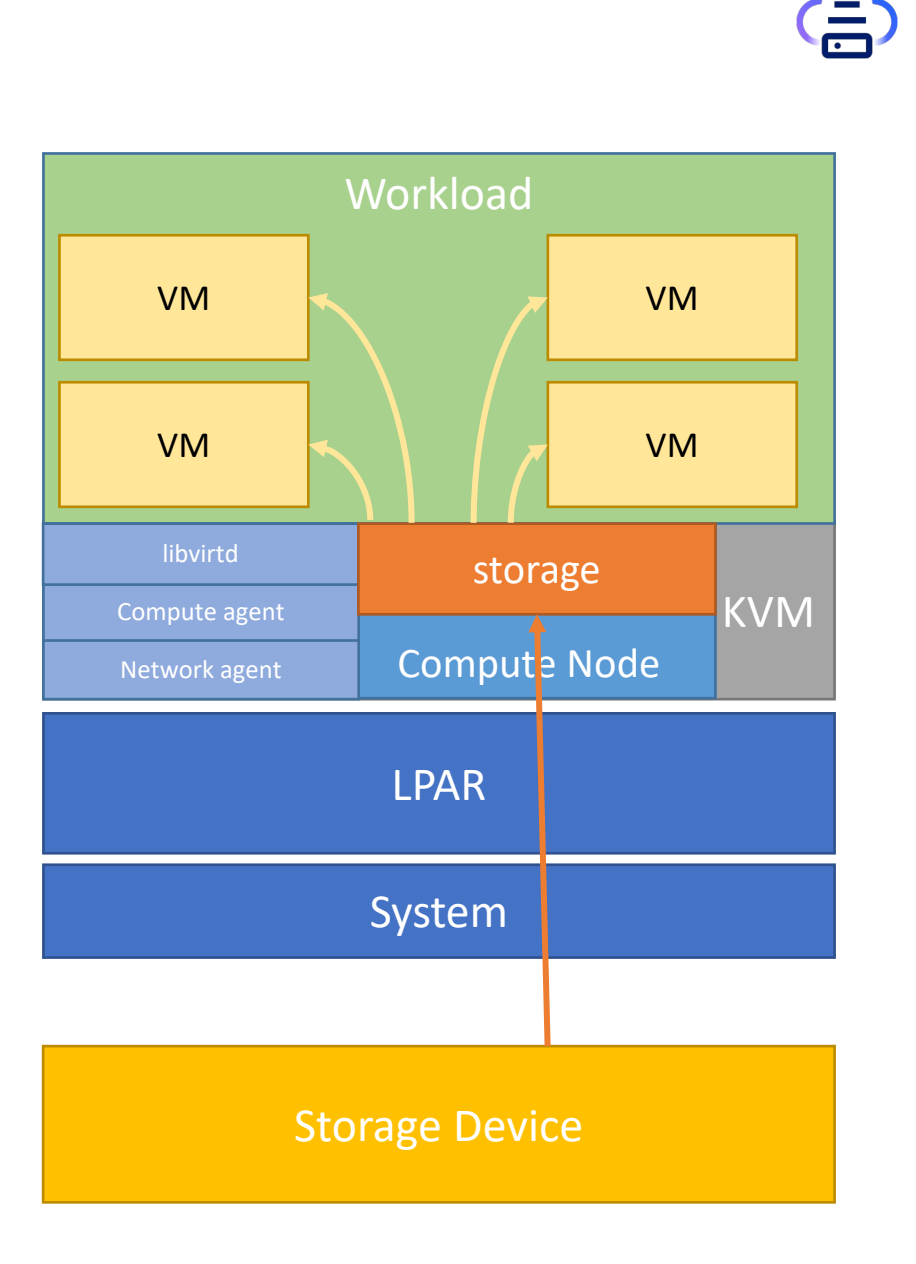

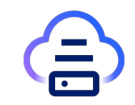

#### z/VM

Add Storage Provider

FCP pool and templates

On deployment, volume created dynamically

FCP dedicated to the VM and mapped to created volume

Define VM user directory to boot from FCP

#### z/VM

#### Add Storage Provider

FCP pool and templates

On deployment, volume created dynamically

FCP dedicated to the VM and mapped to created volume

Define VM user directory to boot from FCP

#### Add Storage

| For each new storage provider, a default storage template is created. You can modify |  |
|--------------------------------------------------------------------------------------|--|
| the template after the storage provider has been added.                              |  |

| * Agent Node 🕜                    | * Availability zone                                     |
|-----------------------------------|---------------------------------------------------------|
| iciccomp-pbm-ihost-com            | Default_Group                                           |
| * Туре:                           |                                                         |
| IBM Storage FlashSystem (formerly | *                                                       |
| * Hostname or IP address:         | * User ID:                                              |
| 129.40.156.135                    | icicuser                                                |
| * Display name: <b>?</b><br>fs93  | Authentication type:<br>Password SSH key<br>* Password: |
|                                   | Connect                                                 |
|                                   |                                                         |

#### z/VM

#### Add Storage Provider

FCP pool and templates

On deployment, volume created dynamically

FCP dedicated to the VM and mapped to created volume

Define VM user directory to boot from FCP

#### Add Storage

For each new storage provider, a default storage template is created. You can modify the template after the storage provider has been added.

Specify a storage controller

*Type:* IBM Storage FlashSystem *Name:* fs93

#### Select a storage pool for the default template

The selected storage pool is used in the default storage template. To use a different storage pool, create a new template on the *Configuration* page.

| Name                 | Capacity (GB) | Available<br>(GB) | -     |
|----------------------|---------------|-------------------|-------|
| Pool0                | 17,759        | 16,294            |       |
| ICIC                 | 500           | 367               |       |
| Total: 2 Selected: 1 |               |                   |       |
|                      | Add Stora     | ge C              | ancel |

z/VM

Add Storage Provider

FCP pool and templates

Deploy Boot From Volume image

FCP dedicated to the VM and mapped to created volume

Define VM user directory to boot from FCP

| IBN          | I Cloud Infrastructure Center                                                                                                    | Configuration  | Messages       | Requests          | root (ibm-defau | lt) - 🕜 -      | IBM. |  |  |  |
|--------------|----------------------------------------------------------------------------------------------------|----------------|----------------|-------------------|-----------------|----------------|------|--|--|--|
|              | Configuration  FCP Multipath Temple Configuration Configuration Configur | ates Add FCF   | Multipath Temp | late              |                 |                |      |  |  |  |
|              | <ul> <li>* Host</li> <li>iciccomp-pbm-ihost-c</li> <li>Name</li> <li>fcp_dev_template</li> <li>Description</li> </ul>                                                                                                    |                |                |                   |                 |                |      |  |  |  |
| ·<br>=<br>30 | <ul> <li>▼ FCP vHBA Devices ?</li> <li>Add Path</li></ul>                                                                                                    | ,<br>e Path    |                |                   |                 |                |      |  |  |  |
| • ***        | Path Number                                                                                                    | Single FCP Dev | ices           | Range FCP Devices | Total FC        | P Device Count |      |  |  |  |
| •            | 1                                                                                                    |                |                | 1a02 - 1a0f       | 14              |                |      |  |  |  |
| 4            | 2                                                                                                    |                |                | 1b02 - 1b0f       | 14              |                |      |  |  |  |
| 5            | Default for Storage Providers ?                                                                                                    |                |                |                   |                 |                |      |  |  |  |
|              | Storage Provider                                                                                                    |                |                |                   |                 |                |      |  |  |  |
| 1            | sv7000                                                                                                    |                |                |                   |                 |                |      |  |  |  |
|              | Default for Host ?<br>Current default FCP multipath template                                                                                                    | ə: Unknown     |                |                   |                 |                |      |  |  |  |

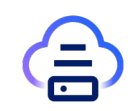

#### z/VM

Add Storage Provider

FCP pool and templates

#### Deploy Boot From Volume image

FCP dedicated to the VM and mapped to created volume

Define VM user directory to boot from FCP

- 1. Create volume on storage provider
- 2. Download image from glance service
- 3. Map the created volume to the compute node
- 4. Use **dd** to copy the image to the volume
- 5. Unmap the volume from the compute node

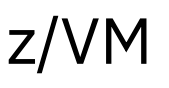

Add Storage Provider

FCP pool and templates

Deploy Boot From Volume image

FCP dedicated to the VM and mapped to created volume

Define VM user directory to boot from FCP

Bootable has been volume created

- 1. Allocate and reserve FCP devices from FCP template
- 2. Map the volume to allocated devices
- 3. Dedicate FCP devices on the compute node
- 4. Select valid path of FCP and WWPN to access the LUN
- 5. Mount the volume to tmp directory
- 6. Update zipl.conf with volume path
- 7. Unmount and Undedicate FCPs

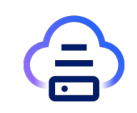

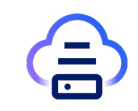

#### z/VM

Add Storage Provider

FCP pool and templates

Deploy Boot From Volume image

FCP dedicated to the VM and mapped to created volume

Define VM user directory to boot from FCP

USER HLP00006 LBYONLY 4G 64G G INCLUDE ZCCDFLT COMMAND SET VCONFIG MODE LINUX COMMAND DEFINE CPU 00 TYPE IFL COMMAND DEF STOR INITIAL STANDBY REMAINDER IPL LOADDEV LOADDEV DEVICE 1a0a <-- base IPL device LOADDEV PORTname 50050768103391d8 <-- base IPL port LOADDEV LUN 000000000000000 LOADDEV SCSI ALTERNATE 1a0a PORT 50050768102491e1 <-- alternate path1 LOADDEV SCSI ALTERNATE 1b0a PORT 50050768102391e1<-- alternate path2 LOADDEV SCSI ALTERNATE 1b0a PORT 50050768102391d8<-- alternate path3 LOGONBY DEVCORE2 MACHINE ESA 32 SHARE RELATIVE 100 DEDICATE 1A0A 1A0A DEDICATE 1B0A 1B0A NICDEF 1000 TYPE ODIO DEVICES 3 MACID 8A1355 LAN SYSTEM VSICIC

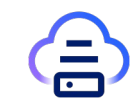

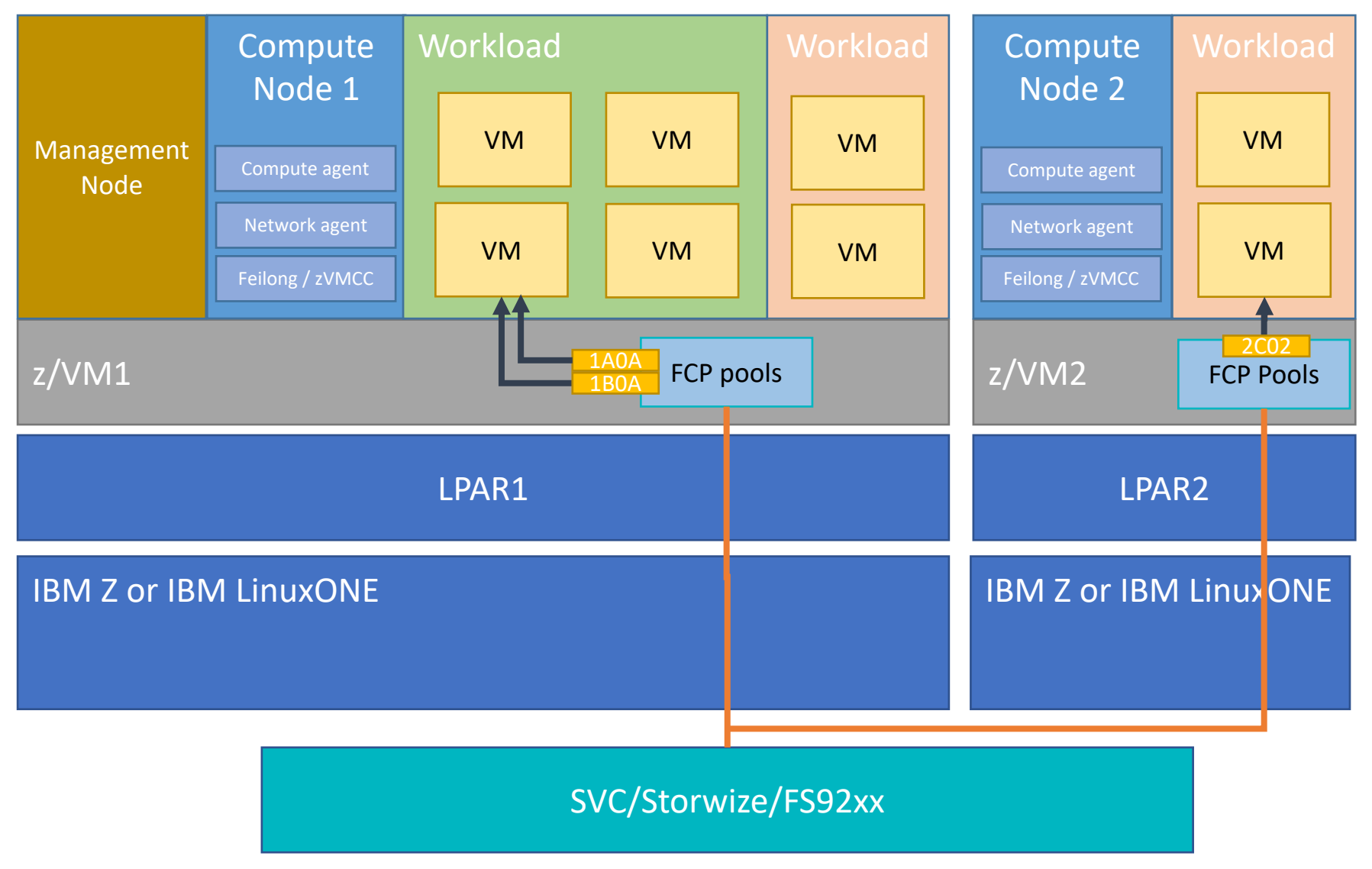

KVM with FCP

Create volume on storage

Map to KVM host using multipath

Map storage from the KVM host to the guest VM

<disk type='block' device='disk'> <driver name='qemu' type='raw' cache='none' io='native'/> <source dev='/dev/disk/by-id/dm-uuid-mpath-36005076308ffd2cf000000000000290a' index='6'/> <backingStore/> <target dev='vda' bus='virtio'/>

### Workload VM VM VM VM Compute Node **KVM** Compute agent FCP LPAR System SVC / DS8K / FlashSystem

... </disk>

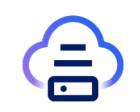

### KVM with GPFS

Create volume file through GPFS backend directly on kvm host /<gpfs mnt>/icic/<volume-id>

map the created volume from KVM host to the KVM guest

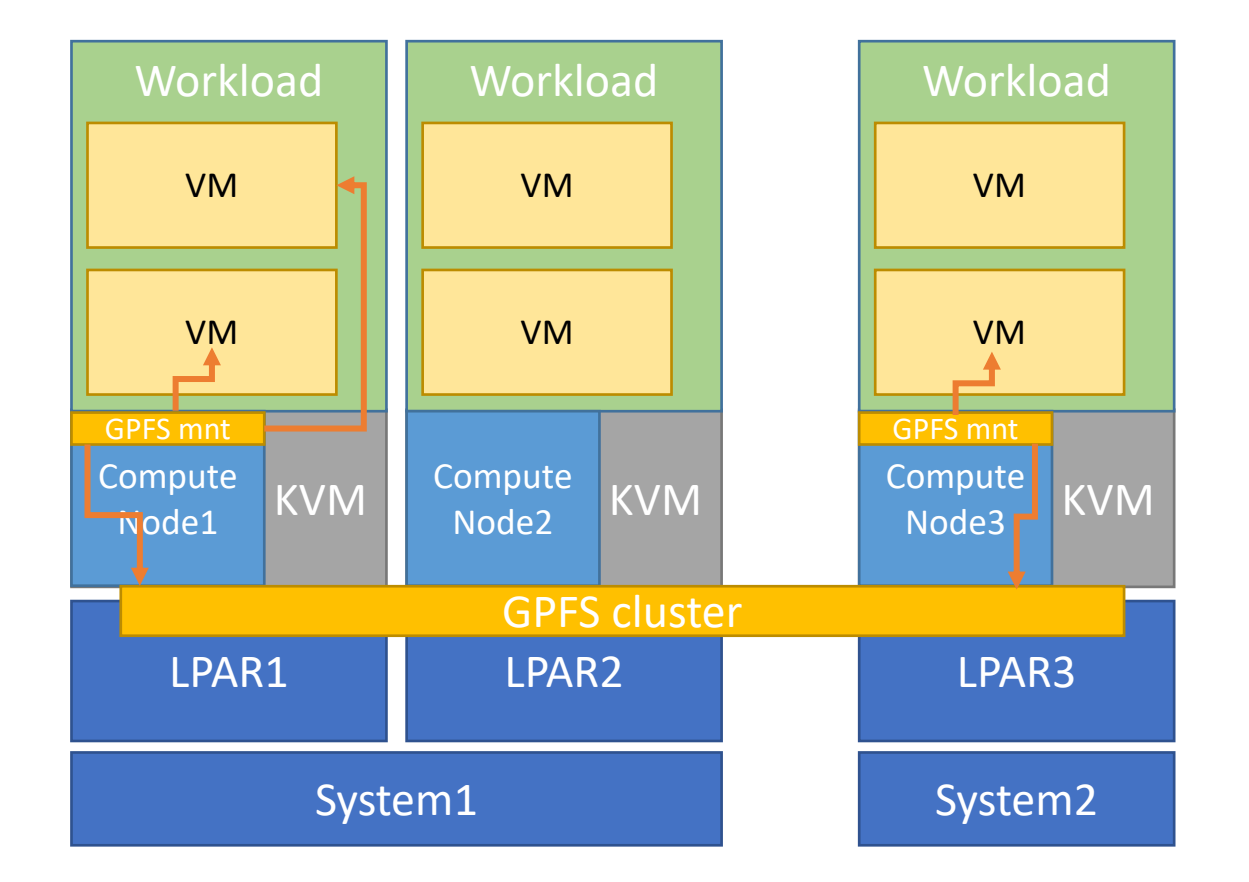

<disk type='file' device='disk'>

<driver name='qemu' type='raw' cache='none'/>

<source file' index='1'/>

<backingStore/>='/gpfs/icic\_gpfs/icic/consisgroup-1dfe0bfa-bb6c-41de-b98e-53db9164b8b3/volume-rhel90\_kvm12-boot-29-04ece809-d4ab<br/><target dev='vda' bus='virtio'/>

</disk> © 2024 IBM Corporation

....

## Hybrid Storage

<u>z/VM</u>

Root disk from DASD group

Data volume on Storage Device

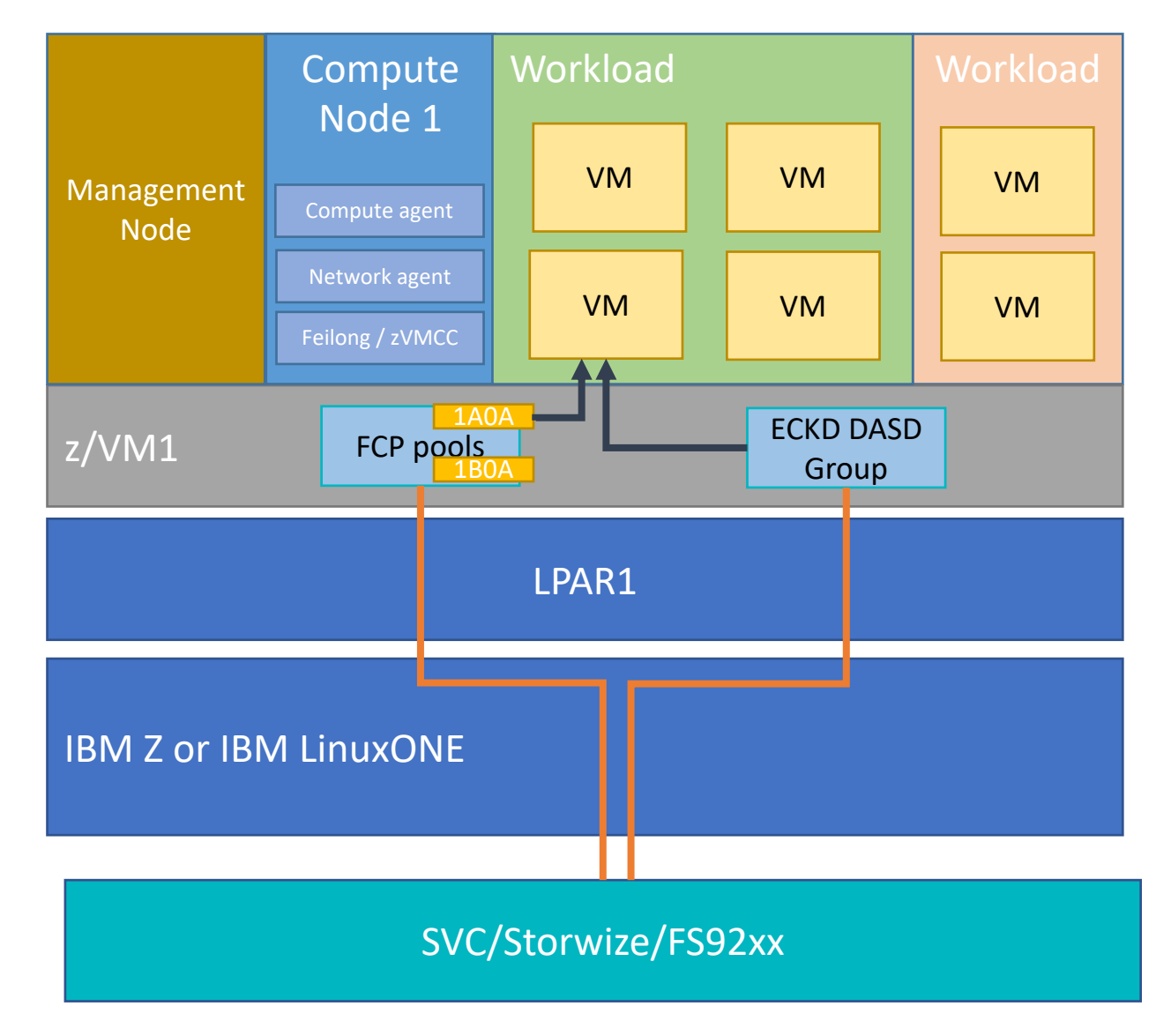

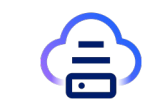

### Boot from Volume Image Types

File Backed Image

- BFV Image file uploaded to ICIC
- During deployment, a volume is created, and the image is copied using 'dd'

Volume Backed Image

- Volume created from BFV image
- During deployment, a new volume is created
- A temporary flashcopy mapping is used to copy the volume image into the new volume

Snapshot Backed Image

- Capture snapshot image from running BFV server
- Image volume is created and captured vm is flashcopied to newly created volume

Volume Backed Image

- Volume created from BFV image
- During deployment, a new volume is created
- A temporary flashcopy mapping is used to copy the volume image into the new volume

|                                                                                                    |               | * Storage template:                                           |             | Cu                                 | rront Stor                  |                                | 4                       |            |
|----------------------------------------------------------------------------------------------------|---------------|---------------------------------------------------------------|-------------|------------------------------------|-----------------------------|--------------------------------|-------------------------|------------|
| Storage Providers Fabrics S                                                                                                    | Service Noc   | fl63 base template                                            | •           | 10 -                               | 137 GB Use                  | d                              | 19.066                  | GB Tota    |
| → Refresh<br>→ Create<br>→ Edit                                                                                                    | 🗙 Delete      | * Volume name:<br>jacky_boot_vol                              |             | The                                | projected s                 | 53%                            | based on the s          |            |
|                                                                                                    |               | Description:                                                  |             | volu                               | ime size is s               | shown in <mark>th</mark>       | is color.               | , or other |
| In filter applied                                                                                                    |               |                                                               |             | Sto<br>Vol                         | rage Provid<br>ume Type: (  | <b>ler</b> : ds8k63<br>Generic | c1                      |            |
| Name                                                                                                    | Size (G       | * Size (GB):                                                  | 10          | Sto<br>Ava                         | rage Pool: l<br>ilable Capa | Pool_FB_2<br>city: 8,929       | GB                      |            |
| BFV_Volume_Img-boot-66                                                                                                    | 10            | * Number of volumes:                                          | 10 <b>*</b> |                                    |                             |                                |                         |            |
|                                                                                                    |               | Number of Volumes.                                            |             |                                    |                             |                                |                         |            |
| BFV_Volume_Img-boot-67                                                                                                    | 10            |                                                               | 1           |                                    |                             |                                |                         |            |
| <ul> <li>BFV_Volume_Img-boot-67</li> <li>BFV_Volume_Img_capture-<br/>boot-69</li> </ul>                                              | 10            |                                                               | 1           |                                    |                             |                                |                         |            |
| <ul> <li>BFV_Volume_Img-boot-67</li> <li>BFV_Volume_Img_capture-<br/>boot-69</li> <li>BFV_Volume_Img_capture-<br/>data_70</li> </ul> | 10<br>10<br>1 |                                                               | 1 *         |                                    |                             |                                |                         |            |
| <ul> <li>BFV_Volume_Img-boot-67</li> <li>BFV_Volume_Img_capture-<br/>boot-69</li> <li>BFV_Volume_Img_capture-<br/>data-70</li> </ul> | 10<br>10<br>1 | Bootable volume                                               | 1           |                                    |                             |                                |                         |            |
| <ul> <li>BFV_Volume_Img-boot-67</li> <li>BFV_Volume_Img_capture-boot-69</li> <li>BFV_Volume_Img_capture-data-70</li> </ul>           | 10<br>10<br>1 | Bootable volume<br>Please select one i                        | 1           | is checked.                        |                             |                                |                         |            |
| <ul> <li>BFV_Volume_Img_boot-67</li> <li>BFV_Volume_Img_capture-<br/>boot-69</li> <li>BFV_Volume_Img_capture-<br/>data-70</li> </ul> | 10            | Bootable volume<br>Please select one i                        | 1           | is checked.                        |                             | z/VM                           | ×                       | •          |
| <ul> <li>BFV_Volume_Img_boot-67</li> <li>BFV_Volume_Img_capture-<br/>boot-69</li> <li>BFV_Volume_Img_capture-<br/>data-70</li> </ul> | 10            | Bootable volume<br>Please select one i                        | 1 *         | is checked.                        |                             | z/VM                           | ×                       | ] •        |
| <ul> <li>BFV_Volume_Img_boot-67</li> <li>BFV_Volume_Img_capture-<br/>boot-69</li> <li>BFV_Volume_Img_capture-<br/>data-70</li> </ul> | 10            | Bootable volume<br>Please select one i<br>* 1 of 2 items show | 1           | is checked.<br>Operating<br>System | Secure<br>Executic          | z/VM<br>Type                   | ×<br>Hypervisor<br>Type | Desci      |

#### Volume Backed Image

- Volume created from BFV image
- During deployment, a new volume is created
- A temporary flashcopy mapping is used to copy the volume image into the new volume

| Create Image<br>Specify the details for the image that you want to upload. |                                                       |                |                      |           |                     |      |   |  |  |  |
|----------------------------------------------------------------------------|-------------------------------------------------------|----------------|----------------------|-----------|---------------------|------|---|--|--|--|
| * Hypervisor Type                                                          |                                                       |                |                      |           |                     |      |   |  |  |  |
| * Operating system:                                                        | * Operating system:<br>RHEL9                          |                |                      |           |                     |      |   |  |  |  |
| * Image disk type:                                                         | * Image disk type: * Image Source:<br>SCSI • VOLUME • |                |                      |           |                     |      |   |  |  |  |
| * Disk Format:                                                             |                                                       |                |                      |           |                     |      |   |  |  |  |
| Select a volume that                                                       | will comp                                             | ose the create | d image.             |           |                     |      |   |  |  |  |
|                                                                            |                                                       | [              | boot                 |           | ×                   | *    |   |  |  |  |
| ✤ 1 of 4 items sho                                                         | wn. Clea                                              | ar filter      |                      |           |                     |      |   |  |  |  |
| Name                                                                       | Size<br>(GB)                                          | State          | Storage<br>Templa    | e 🔺<br>te | Storage<br>Provider |      | I |  |  |  |
| jacky_boot_vol                                                             | 10                                                    | Available      | fl63 bas<br>template | e<br>e    | fl63                |      |   |  |  |  |
|                                                                            |                                                       |                |                      |           |                     |      |   |  |  |  |
|                                                                            |                                                       |                | Upload               |           | Car                 | ncel |   |  |  |  |

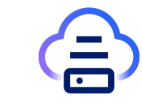

Volume Backed Image

- Volume created from BFV image
- During deployment, a new volume is created
- A temporary flashcopy mapping is used to copy the volume image into the new volume

|             | 🗠 Images                                                         |                  |              |                      |                | 5                           |
|-------------|------------------------------------------------------------------|------------------|--------------|----------------------|----------------|-----------------------------|
|             | Images     Deploy Templates       C Refresh $\frac{2}{3}$ Create | Deploy<br>Delete | e state Depl | oy Template 🛛 📔 Impo | ort ⊡→ Export  | ·<br>=<br>3                 |
| <u> </u>    | ⇒ 3 of 5 items shown. Clear fi                                   | lter             |              |                      |                | 300     300     300     300 |
| Ē           | Name                                                             | Source Type      | State        | Operating System     | Secure Executi | 2                           |
| 5           | BFV_Volume_Img_capture                                           | SNAPSHOT         | Active       | RHEL9                | False          | Q-                          |
| -<br>=<br>3 | BFV_Volume_Img                                                   | VOLUME           | Active       | RHEL9                | False          | 2                           |
|             | BFV_File_Img                                                     | FILE             | Active       | RHEL9.2              | False          |                             |

|               | Images      Deploy BFV_Vol                                                                        | ume_Img                    |
|---------------|---------------------------------------------------------------------------------------------------|----------------------------|
|               | 🗠 Deploy BFV                                                                                      | /_Volume_Img               |
|               | Deploy target: ?<br>J4601   FCP Multipath Template: ?<br>Auto-select  Collocation rule: ?<br>None | Key pair: <b>?</b><br>None |
| <br>З         | Compute template: ?                                                                               |                            |
| 2             | * Processors                                                                                      | 1                          |
| -             | * Memory (MB)                                                                                     | 4,096                      |
| $Q^{\bullet}$ | * Disk size (GB)                                                                                  | 10                         |
| 2             | Ephemeral size (GB)                                                                               | 0                          |
| -             | Swap size (MB)                                                                                    | 0                          |
| 2             | Instance Extra Specs                                                                              | 0                          |
|               | ▶ Network                                                                                         |                            |
|               | Activation Input                                                                                  |                            |
|               | Deploy                                                                                            | cel                        |

Volume Backed Image

- Volume created from BFV image
- During deployment, a new volume is created
- A temporary flashcopy mapping is used to copy the volume image into the new volume

#### What happens in FS9x00 backend

- (a temporary FlashCopyMapping)
- 1. Create a volume with specified size
- 2. Create FlashCopyMapping between the new-volume and the imagevolume with autodelete
- 3. Prestartfcmap
- 4. Startfcmap
- 5. Mkhost
- 6. mkvdiskhostmap

| IBM FlashSystem 9200 FS63 Audit Log |          |          |              |                         |            |   |                                                   |                                                             |                                                                                                    |    |
|-------------------------------------|----------|----------|--------------|-------------------------|------------|---|---------------------------------------------------|-------------------------------------------------------------|----------------------------------------------------------------------------------------------------|----|
| >                                   | Q admin  | _icic    |              |                         | ×          | V | G                                                 | ŵ                                                           | Custom Range Filter                                                                                 | \$ |
|                                     | Sequence | e Number | $\downarrow$ | Date and Time           | User Name  | 9 | Co                                                | mmano                                                       | ł                                                                                                   |    |
|                                     | 121448   |          |              | 4/19/2024 3:28:10<br>PM | admin_icic |   | svcta<br>host<br>BOET<br>-scsi<br>boot-           | ısk mkv<br>F4601_<br>0 volur<br>-66-7b                      | diskhostmap -force -<br>HLPS0033-41256537<br>ne-BFV_Volume_Img-<br>2c7a76-c34f                      | :  |
| 8                                   | 121447   |          |              | 4/19/2024 3:28:08<br>PM | admin_icic |   | svcta<br>c050<br>name<br>BOET                     | isk mkh<br>76fecd<br>9<br>74601_                            | iost -force -hbawwpn<br>8047fc -iogrp 0 -<br>HLPS0033-41256537                                      | :  |
|                                     | 121445   |          |              | 4/19/2024 3:27:56<br>PM | admin_icic |   | svcta                                             | ısk star                                                    | tfcmap 10                                                                                           | :  |
| <b>⊡</b>                            | 121444   |          |              | 4/19/2024 3:27:54<br>PM | admin_icic |   | svcta                                             | isk pres                                                    | startfcmap 10                                                                                       | :  |
|                                     | 121443   |          |              | 4/19/2024 3:27:53<br>PM | admin_icic |   | svcta<br>jacky<br>targe<br>boot-<br>copy          | isk mkf<br>2_boot_<br>t volun<br>-66-7b<br>rate 10          | cmap -source volume-<br>vol-8ff77e5c-c7ec -<br>ne-BFV_Volume_Img-<br>2c7a76-c34f -<br>0 -autodelete | :  |
| Ś                                   | 121442   |          |              | 4/19/2024 3:27:52<br>PM | admin_icic |   | svcta<br>BFV_<br>boot-<br>mdis<br>size 1<br>easyt | isk mkv<br>Volume<br>-66-7b<br>kgrp IC<br>107374<br>tier on | disk -name volume-<br>e_Img-<br>2c7a76-c34f -<br>IC_CORE2 -iogrp 0 -<br>48240 -unit b -             | :  |

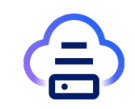

Snapshot Backed Image

- Capture snapshot image from running BFV server
- Image volume is created and captured vm is flashcopied to newly created volume
- Deploy vm from snapshot volume

#### Virtual Machines

| 🔿 Refresh 🕒 Start 🛑 Stop 📗 Suspend 🕨 Resume 🕠 Restart 🚫 Delete 🚺 Capture   |
|----------------------------------------------------------------------------|
| Attach Volume 🖸 Manage Existing Unmanage 🕤 Console Output 🖂 Console Access |
| No filter applied                                                          |

# Name Host IP State Health BFV\_Volume\_Img J4601 172.26.93.29 Active OK

#### Confirm Capture

Confirm the capture of virtual machine **BFV\_Volume\_Img**. The deployable image **BFV\_Volume\_Img\_capture** will be comprised of the following volumes:

| Name 2 🔺              | Size (GB) | Description | Bootable 1 👻 |
|-----------------------|-----------|-------------|--------------|
| BFV_Volume_Im boot-66 | 10        |             | Yes          |
| jacky_t-1             | 1         |             | No           |

Snapshot Backed Image

- Capture snapshot image from running BFV server
- Image volume is created and captured vm is flashcopied to newly created volume
- Deploy vm from snapshot volume

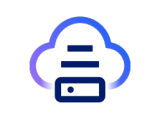

#### What is happening in FS9x00 backend

(2 permanent FlashCopyMappings without Consistency Group)

- 1. Create 2 image-volumes with the same size of the being-captured VM's volumes
- 2. Create 2 FlashCopyMappings between the image-volumes and the VM's volumes, one for each volume with copyrate 0
- 3. Prestartfcmap
- 4. Startfcmap

Note:

As no consistency group is involved during the process,

there is no guarantee for the data consistency between bootable volume and data volumes

Suggest capturing the VM after shutdown the VM to keep data consistency. © 2024 IBM Corporation

| IBM FlashS  | System 9200 FS63 Au | dit Log                  |            |                                                                                                    |
|-------------|---------------------|--------------------------|------------|----------------------------------------------------------------------------------------------------|
| >           | Q admin_icic        |                          | × 7        | ය 🕸 Custom Range Filter 😤                                                                                                    |
|             | Sequence Number     | Date and Time $\uparrow$ | User Name  | Command                                                                                                    |
| ✓           | 124365              | 4/24/2024 6:48:36<br>AM  | admin_icic | svctask mkvdisk -name<br>snapshot-352fbe43-9afc-4ca2-9c39-2c75<br>-mdiskgrp ICIC_CORE2 -iogrp 0 -size 1073'<br>-unit b -easytier on |
|             | 124366              | 4/24/2024 6:48:36<br>AM  | admin_icic | svctask mkfcmap -source volume-<br>BFV_Volume_Img-boot-66-7b2c7a76-c34f<br>snapshot-352fbe43-9afc-4ca2-9c39-2c75<br>-copyrate 0     |
|             | 124372              | 4/24/2024 6:48:37<br>AM  | admin_icic | svctask startfcmap 36                                                                                                    |
|             | 124370              | 4/24/2024 6:48:37<br>AM  | admin_icic | svctask startfcmap 35                                                                                                    |
| <u>-</u> ଜି | 124371              | 4/24/2024 6:48:37<br>AM  | admin_icic | svctask prestartfcmap 36                                                                                                    |
| 0           | 124369              | 4/24/2024 6:48:37<br>AM  | admin_icic | svctask mkfcmap -source volume-jacky_t-1<br>c894d83b-93a1 -target<br>snapshot-9f74eb9f-883c-48ab-<br>a6a8-9d978c58fda9 -copyrate 0  |
| <b>(0</b> ) | 124367              | 4/24/2024 6:48:37<br>AM  | admin_icic | svctask prestartfcmap 35                                                                                                    |
|             | 124368              | 4/24/2024 6:48:37<br>AM  | admin_icic | svctask mkvdisk -name<br>snapshot-9f74eb9f-883c-48ab-<br>a6a8-9d978c58fda9 -mdiskgrp ICIC_CORE                                      |

#### Snapshot Backed Image

- Capture snapshot image from running BFV server
- Image volume is created and captured vm is flashcopied to newly created volume
- Deploy vm from snapshot volume

Images 

Deploy BFV\_Volume\_Img\_capture

#### Deploy BFV\_Volume\_Img\_capture

| Dep  | loy target: 🕜           |             |   |                                                          |            |        |                    |                  |                                   |  |  |
|------|-------------------------|-------------|---|----------------------------------------------------------|------------|--------|--------------------|------------------|-----------------------------------|--|--|
|      | ] J4601 👻               |             |   |                                                          |            |        |                    |                  |                                   |  |  |
| FCF  | P Multipath Template: 🕜 |             |   |                                                          |            |        |                    |                  |                                   |  |  |
| Aı   | uto-select -            |             |   |                                                          |            |        |                    |                  |                                   |  |  |
| Coll | ocation rule: ?         | Key pair: ? |   |                                                          |            |        |                    |                  |                                   |  |  |
| N    | one 👻                   | None        | - |                                                          |            |        |                    |                  |                                   |  |  |
| S    | pecifications           | L           |   |                                                          |            |        |                    |                  |                                   |  |  |
| -    |                         |             |   |                                                          |            |        |                    |                  |                                   |  |  |
|      | Tiny                    |             |   | Virtual Machines  VM: BFV_Volume_I                       | mg_capture |        |                    |                  |                                   |  |  |
|      | * Processors            | 1           |   | VM: BFV_Volume                                           | _lmg_ca    | apture |                    |                  |                                   |  |  |
|      | * Memory (MB)           | 4,096       |   |                                                          |            |        |                    |                  |                                   |  |  |
|      | * Disk size (GB)        | 10          | 8 | Overview Attached Volumes                                |            |        |                    |                  |                                   |  |  |
|      | Ephemeral size (GB)     | 0           | 1 | C Refresh 🗮 Attach Volume 💿 Detach Volume  > Edit Volume |            |        |                    |                  |                                   |  |  |
|      | Swap size (MB)          | 0           |   |                                                          |            |        |                    |                  |                                   |  |  |
|      | Instance Extra Specs    | 0           |   | 🐤 No filter applied                                      |            |        |                    |                  |                                   |  |  |
|      |                         |             | 5 | Name                                                     | Size (GB)▲ | State  | Storage Template   | Storage Provider | FCP Multipath Template            |  |  |
| × N  | aturati                 |             |   | BFV_Volume_Img_capture-data-70                           | 1          | ln-Use | fl63 base template | fl63             | [] 1f8a8ec6-fdfe-11ee-8dfe-02010c |  |  |
| ▶ IN | etwork                  |             | 3 | BFV_Volume_Img_capture-boot-69                           | 10         | In-Use | fl63 base template | fl63             | [] 1f8a8ec6-fdfe-11ee-8dfe-02010c |  |  |
| ►A   | ctivation Input         |             |   |                                                          |            |        |                    |                  |                                   |  |  |
|      | _                       |             |   |                                                          |            |        |                    |                  |                                   |  |  |
|      | Deploy Car              | ncel        |   |                                                          |            |        |                    |                  |                                   |  |  |
| _    |                         |             |   |                                                          |            |        |                    |                  |                                   |  |  |

Snapshot Backed Image

- Capture snapshot image from running BFV server
- Image volume is created and captured vm is flashcopied to newly created volume
- Deploy vm from snapshot volume

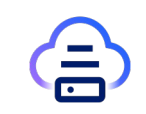

### Migration of virtual machines

### z/VM

Live migrate of virtual machine to another compute node

Requires both compute nodes to be in SSI cluster

### KVM

Live migrate of virtual machine to another compute node

Cold migration of virtual machine to another compute node

## Migration on z/VM

Live Migration on z/VM with SSI

VMRELOCATE command used

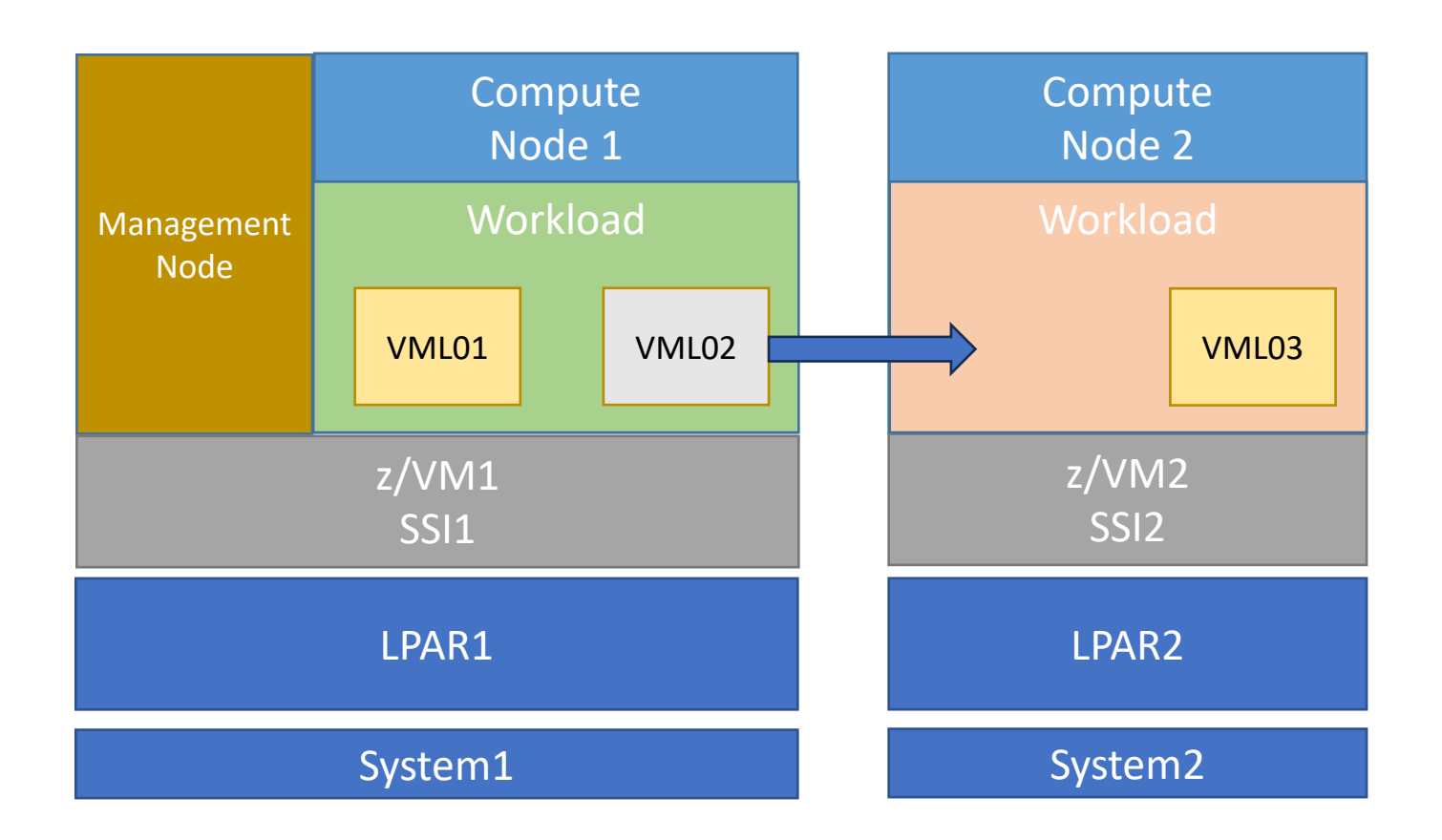

### Migration of virtual machines

#### Uirtual Machines

| C Refresh            | Start Start | top 📕 Suspen<br>Output 🛛 🖂 Co | d Resume |        | Oelete │ ाo C                                           | apture 🔶 Res | size 🖳 Live M<br>Show All Proje | igrate             | Migrate 💉 Eo | dit Expiration Date |
|----------------------|-------------|-------------------------------|----------|--------|---------------------------------------------------------|--------------|---------------------------------|--------------------|--------------|---------------------|
| > No filter applied  |             |                               |          |        |                                                         |              |                                 |                    |              |                     |
| Name <sup>2</sup>    | Host 1 🔺    | IP                            | State    | Health | Operating<br>System                                     | Online CPU   | VM Туре                         | Hypervisor<br>Type | Instance id  | Owner               |
| i rhcos-4.15-<br>zvm | ia-compute  | 9.152.84.107                  | Active   | өок    | RHCOS4.15                                               | 2            | deployed                        | z/VM               | IAI00001     |                     |
| 🛓 rhel7.7            | ia-compute  | 9.152.84.102                  | Active   | ок     | RHEL7.7<br>Linux<br>3.10.0-<br>1062.el7.s390x<br>s390x  | 1            | deployed                        | z/VM               | IAI0001f     |                     |
| 🛓 rhel9-tt           | ia-compute  | 9.152.84.109                  | Active   | ок     | RHEL9.3<br>Linux<br>5.14.0-<br>362.8.1.el9_3.s<br>s390x | 4            | deployed                        | z/VM               | IAI00018     |                     |
| ight lynn-<br>rhle88 | os006       | 9.152.84.86                   | Active   | ОК     | RHEL8.8                                                 | 4            | deployed                        | KVM                | IAI00012     |                     |

- KVM: virsh migrate --live --auto-converge --unsafe <vm id> <u>qemu+ssh://<dest>/system</u>
- z/VM: smcli VMRELOCATE -T <vm id> -k <option>

## Allocation Model

#### 8 LPUs defined to LPAR

IBM Cloud Infrastructure Center utilizes an allocation model for resource provisioning

Overcommit ratios for cpu, memory, disk

Minimum cpu deployment of 1 vcpu

Maximum cpu deployment of total number of LPUs per LPAR

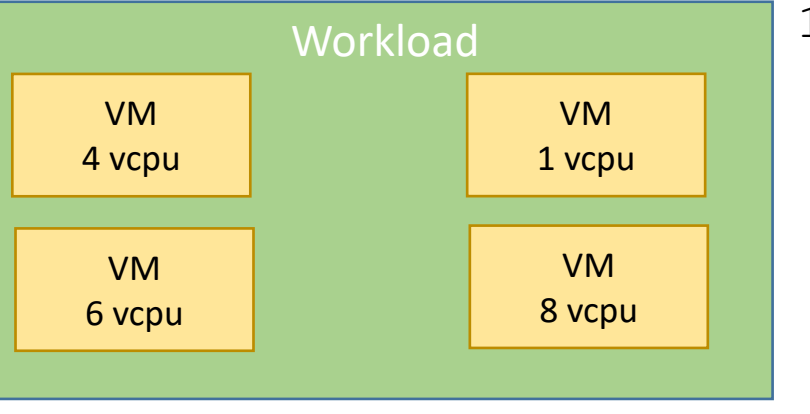

19 vCPUs deployed

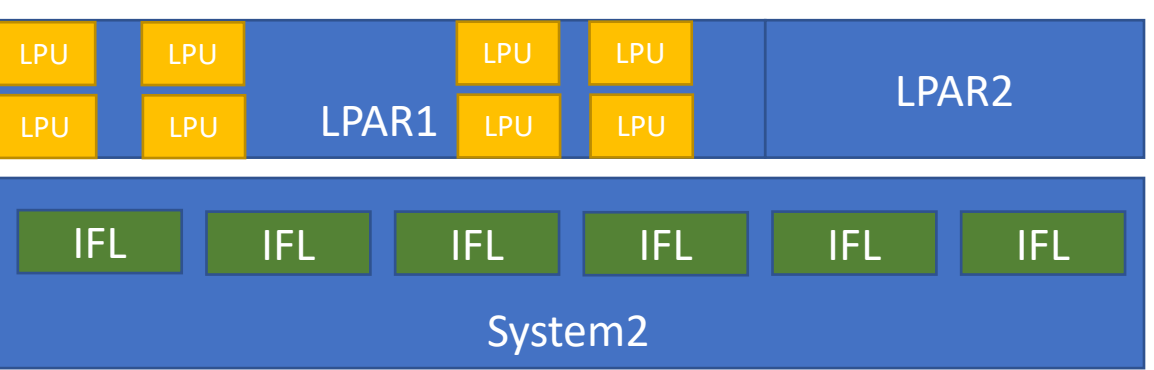

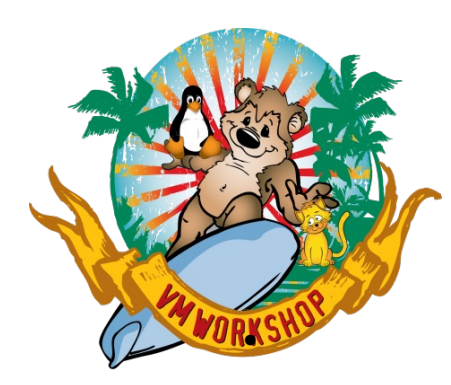

### Resources

- Watch <u>IBM Cloud Infrastructure Center</u> webpage
- Read the <u>technical blogs and announcements</u>
- Check out the <u>technical details</u> at the IBM Documentation
- Get started using the <u>Content solution</u>
- Leverage the IBM Redbook<sup>®</sup>: <u>Hybrid cloud with on-premises cloud on IBM Z or IBM<sup>®</sup></u> <u>LinuxONE</u>

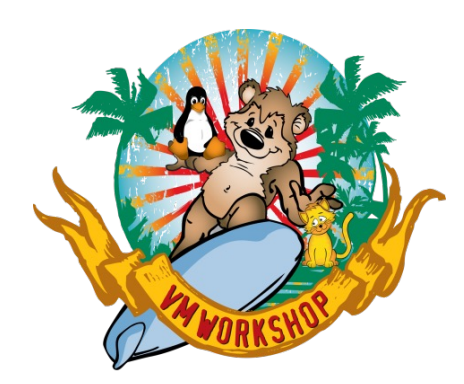

## Thank you!

VM Workshop